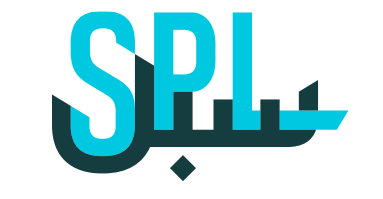

SAHL 9

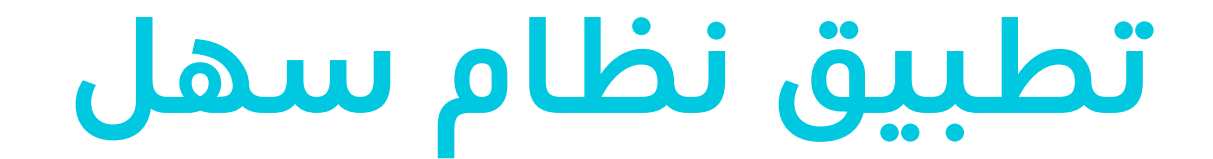

## **خطوات الدخول لتطبيق** الأندرويد

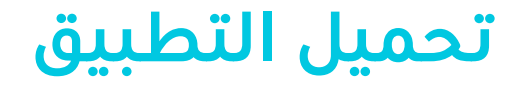

## اضغط هنا لتحميل التطبيق

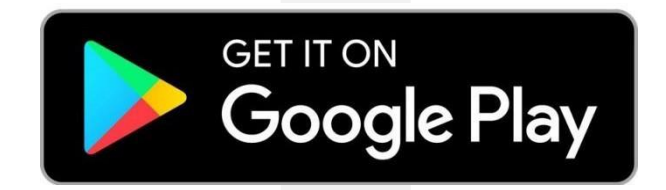

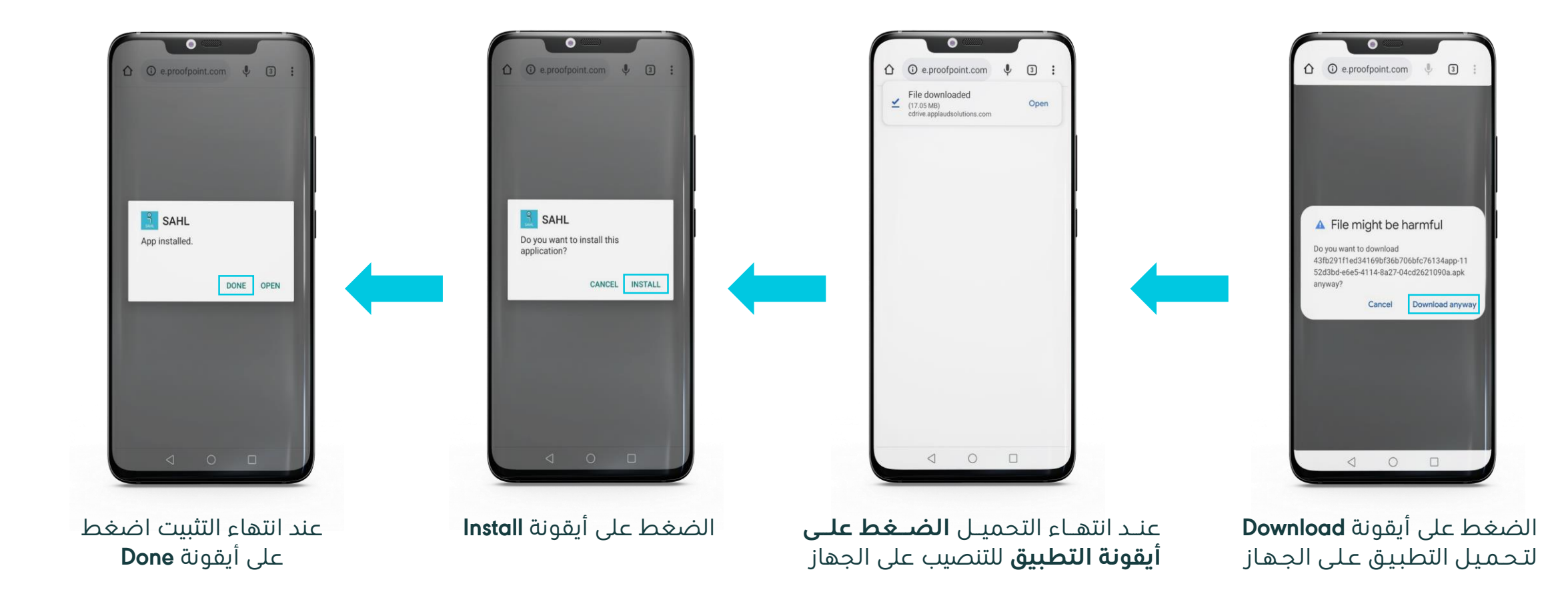

| سھل<br>SAHL –                         |   |
|---------------------------------------|---|
| Username*<br>Enter your username      |   |
|                                       |   |
| Password*<br>Enter your password      | Ø |
|                                       |   |
| Select a Language<br>American English | • |
| SIGN IN                               |   |
| orgot your password?                  |   |
| isconnect                             |   |
|                                       |   |
|                                       |   |
|                                       |   |
|                                       |   |

## الدخول للنظام

يـــتم الـــدخول للنظـــام باســـم المســـتخدم وكـلمـــة الـمـــرور الخاصـة بنظـام المـوارد البشـرية ERP واختيار لغة التطبيق.

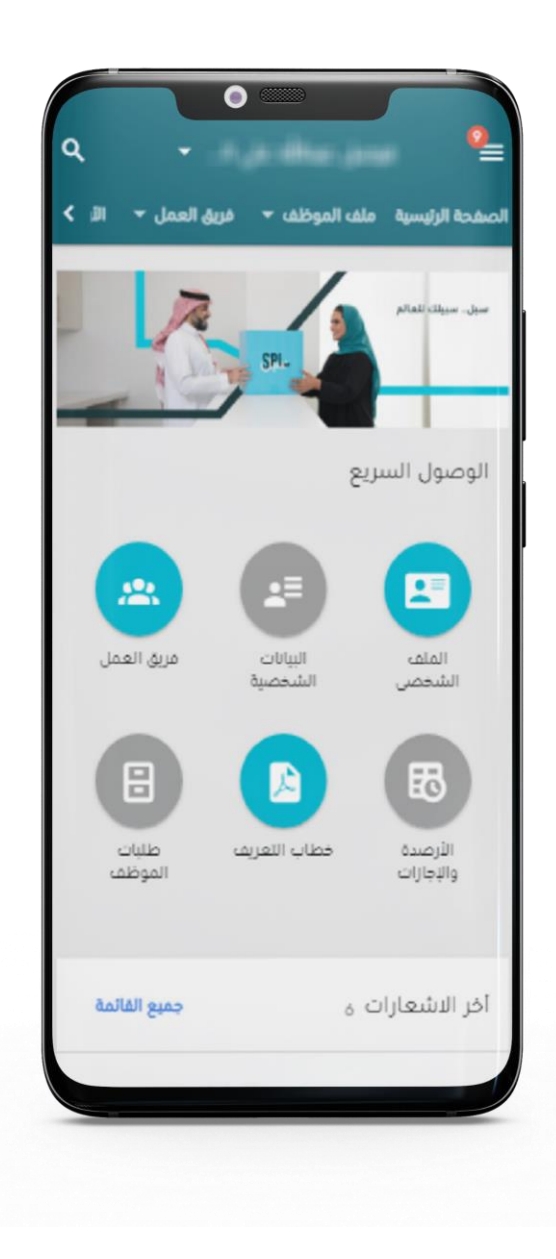

## تظهر الصفحة الرئيسية لنظام سهل

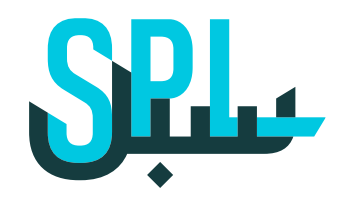

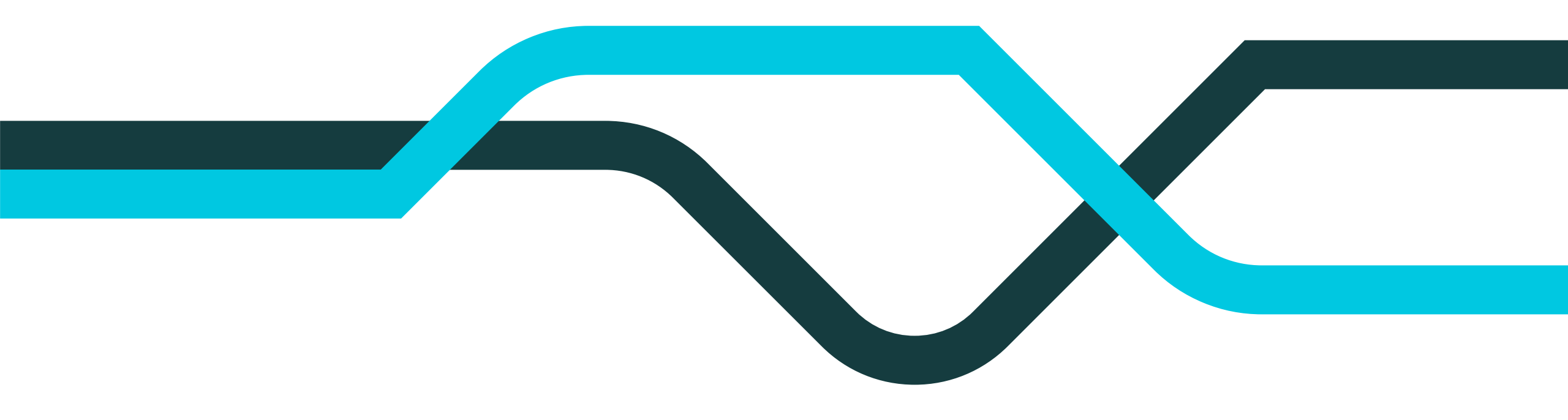

www.splonline.com.sa